## คู่มือการอัพโหลดไฟล์ขึ้น Web Hosting

การอัพโหลดไฟล์มาเก็บยัง Server ให้ใช้โปรแกรมประเภท FTP Client เช่น Windows Explorer, FileZilla, WinSCP, CuteFTP หรืออื่นๆ โปรแกรมใดก็ได้ ในคู่มือนี้ขอยกตัวอย่างการอัพโหลดไฟล์โดยใช้ Windows Explorer ซึ่งเป็น โปรแกรมที่มีอยู่ในระบบปฏิบัติการ Windows อยู่แล้ว โดยนิสิตจะได้รับ e-mail ค่าต่างๆ ที่ใช้ในการ Login ดังนี้ (ตรวจสอบ e-mail ที่นิสิตกรอกข้อมูลตอนลงทะเบียน หากไม่พบให้ตรวจสอบในอีเมลขยะ)

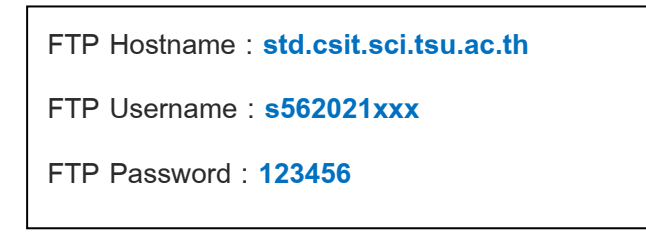

## ขั้นตอนการอัพโหลดไฟล์

 เตรียมไฟล์สำหรับการอัพโหลด ตัวอย่างเช่น ไฟล์ index.html

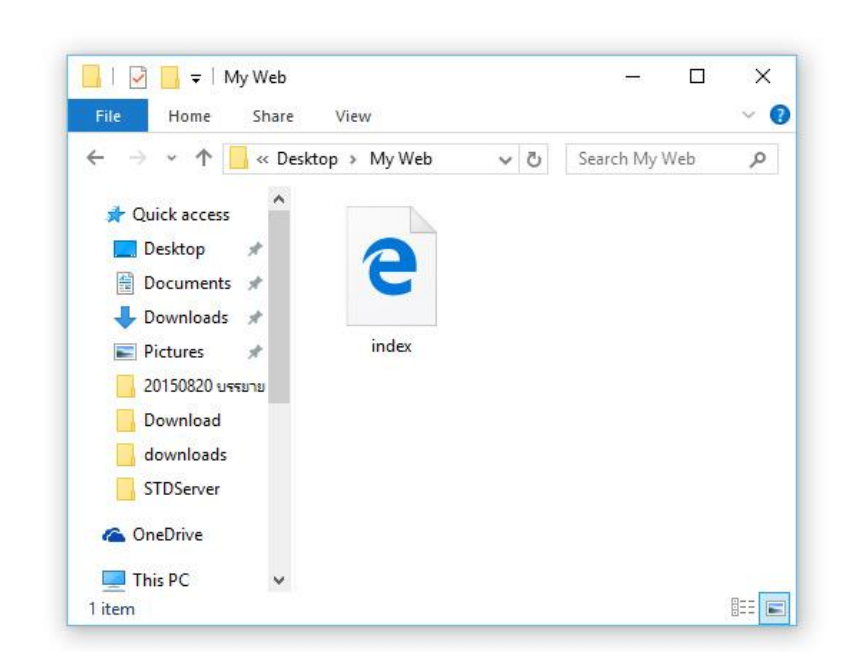

เปิดหน้าต่าง Windows Explorer ขึ้นมาอีกหน้าต่าง ในช่อง Address พิมพ์ ftp:// แล้วตามด้วย FTP Hostname
คือ ftp://std.csit.sci.tsu.ac.th แล้วกด Enter

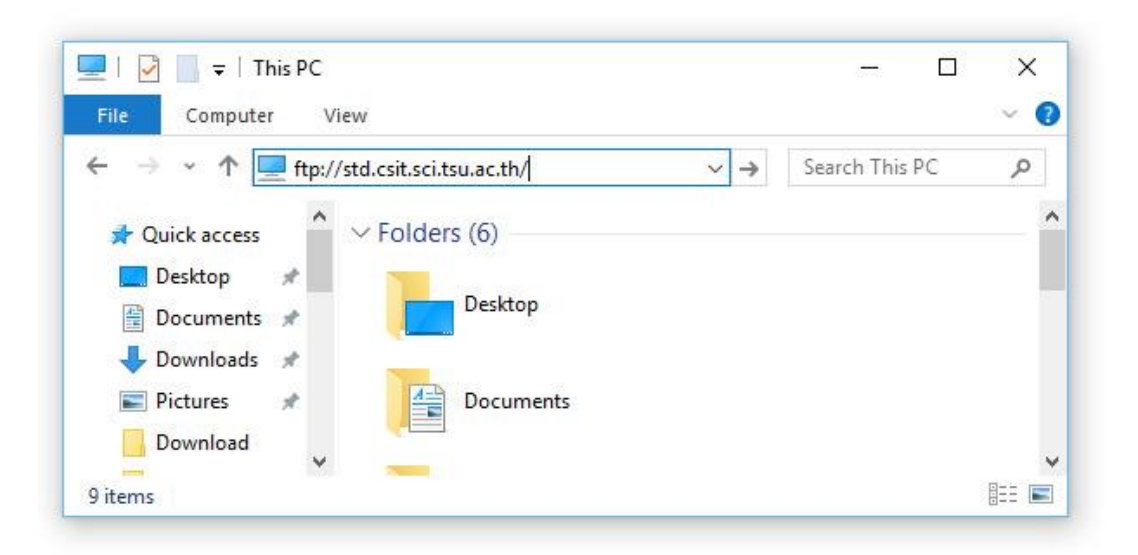

 ก็จะมีกล่องข้อความปรากฏขึ้นมาให้กรอกข้อมูล FTP Username และ FTP Password ไปในช่อง ดังรูปแล้วคลิกปุ่ม Log on

| <b>?</b> | Either the serv<br>accepted.                                                         | ver does not allow anonymous logins or the e-mail address was not                                                                    |
|----------|--------------------------------------------------------------------------------------|----------------------------------------------------------------------------------------------------|
|          | FTP server:                                                                          | std.csit.sci.tsu.ac.th                                                                                                    |
|          | <u>U</u> ser name:                                                                   | s562021475 ~                                                                                                    |
|          | Password:                                                                            | •••••••                                                                                                    |
|          | After you log on, you can add this server to your Favorites and return to it easily. |                                                                                                    |
|          | FTP does not e<br>server. To pro                                                     | encrypt or encode passwords or data before sending them to the<br>otect the security of your passwords and data, use WebDAV instead. |
|          |                                                                                      |                                                                                                    |

 ก็จะปรากฏหน้าต่าง Windows Explorer ว่างๆ ขึ้นมาซึ่งก็คือ พื้นที่เก็บข้อมูลและเว็บไซต์ของนิสิตบน Server ซึ่ง นิสิตสามารถคัดลอก(Copy) ไฟล์ที่เกี่ยวข้องกับเว็บไซต์มาไว้ที่นี่

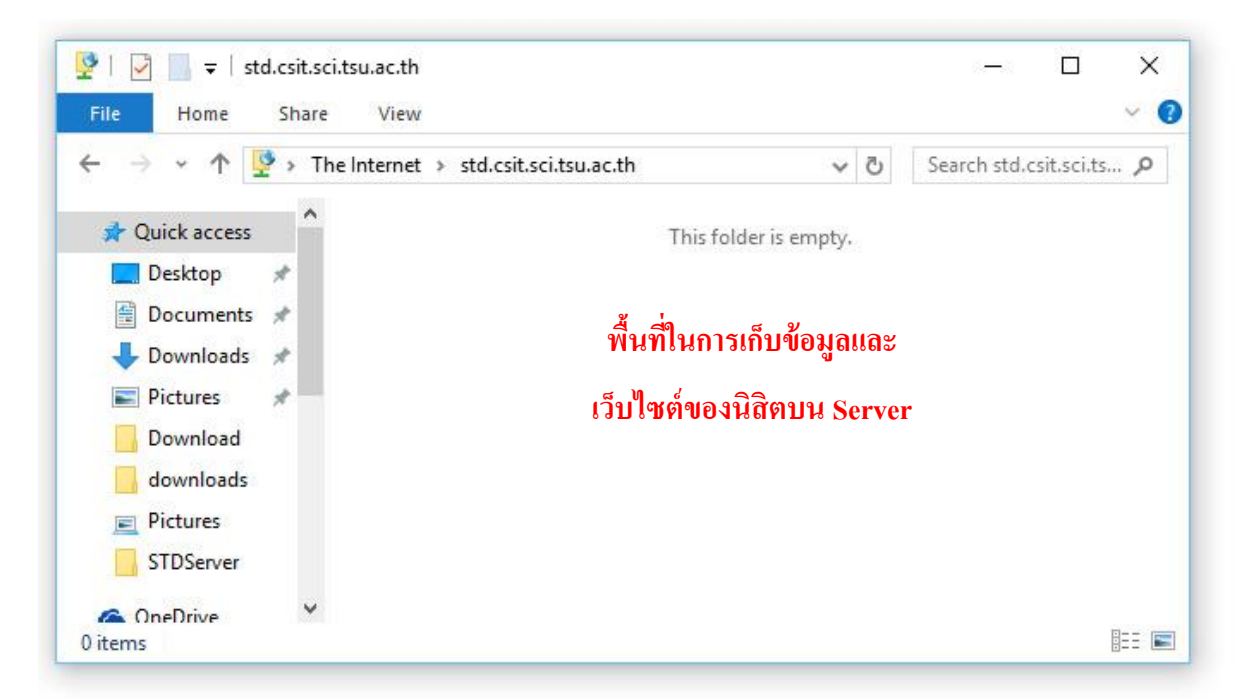

 ทำการคัดลอก(Copy) ไฟล์ ที่ต้องการอัพโหลดจากหน้าต่าง Windows Explorer ในข้อ 1. และมาวาง(Paste) ใน หน้าต่าง Windows Explorer ในข้อ 4. (อาจจะใช้วิธีการลากแล้ววางก็ได้) เมื่อวางเสร็จแล้ว ก็ถือเป็นการเสร็จสิ้นการ อัพโหลดไฟล์ สามารถปิดหน้าต่าง Windows Explorer ทั้ง 2 ได้เลย

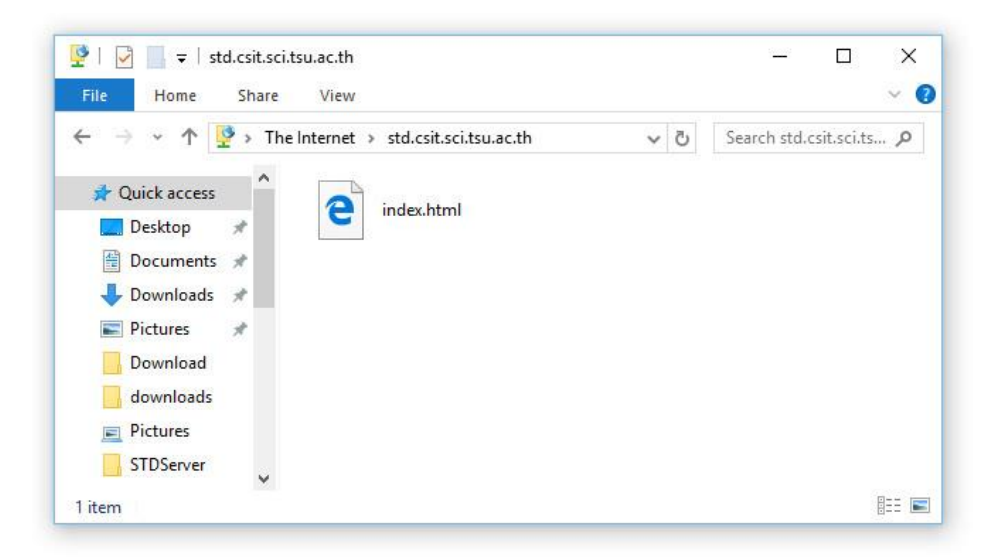

 ทดลองแสดงผลเว็บบน Web Browser เช่น Google Chrome, Microsoft Internet Explorer หรืออื่นๆ โดยใส่ URL เป็น http://std.csit.sci.tsu.ac.th/รหัสนิสิต

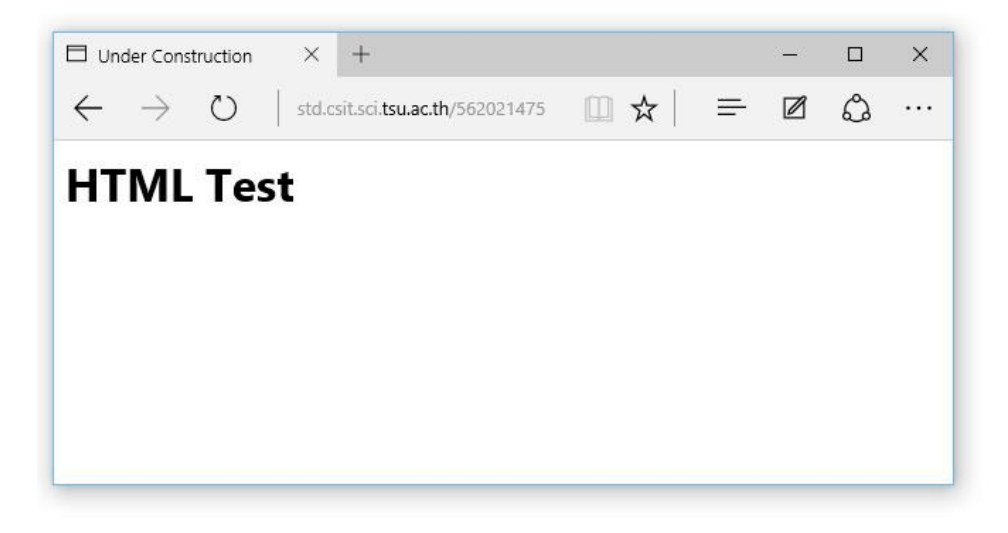

\*\*\*\*\*